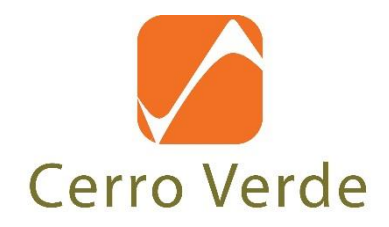

# PROCEDIMIENTO PARA LA INSCRIPCIÓN A LAS "PRUEBAS RÁPIDAS COVID-19"

| Código:               | SSOpr0025                                                                  |                                                          |
|-----------------------|----------------------------------------------------------------------------|----------------------------------------------------------|
| Versión N°:           | 01                                                                         |                                                          |
| Fecha de Elaboración: | Mayo– 2020                                                                 |                                                          |
| Elaborado por:        | Coordinador de SGSSO                                                       |                                                          |
| ACTUALIZADO POR:      | REVISADO POR:                                                              | APROBADO POR:                                            |
| Firma:                | Firma:                                                                     | Firma:                                                   |
| No Aplica             | Fiorella Zegarra Gallegos<br>Supervisor de Gestión de Salud y<br>Seguridad | Marco Céspedes Caballero<br>Gerente de Salud y Seguridad |
| Fecha:                | Fecha: 05/05/2020                                                          | Fecha: 05/05/2020                                        |

El usuario es responsable de verificar, previo a su uso, la vigencia del presente documento en el Servidor de SMCV. Las versiones impresas son copias "No Controladas"

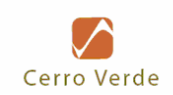

# **CONTENIDO**

| 1. | OBJETIVO(S)                                                                                   |       | 3 |
|----|-----------------------------------------------------------------------------------------------|-------|---|
| 2. | ALCANCE                                                                                       |       | 3 |
| 3. | RESPONSABLES                                                                                  |       | 3 |
| 4. | DEFINICIONES Y ABREVIATURAS                                                                   |       | 3 |
|    | 4.1. DEFINICIONES                                                                             | .3    |   |
| 5. | DESCRIPCIÓN                                                                                   |       | 3 |
|    | 5.1. CONDICIONES GENERALES                                                                    | .3    |   |
|    | 5.2. INSCRIPCIÓN DE PERSONAL DE SMCV                                                          | .3    |   |
|    | 5.3. INSCRIPCIÓN DE PERSONAL CONTRATISTA                                                      | .3    |   |
|    | 5.4. COMUNICACIÓN A LA COMPAÑÍA DE SERVICIOS MÉDICOS A CARGO DE<br>PRUEBAS RÁPIDA COVID – 19" | .4    |   |
| 6. | DOCUMENTOS DE REFERENCIA                                                                      | ••••• | 4 |
| 7. | REGISTROS                                                                                     |       | 4 |
| 8. | ANEXOS Y FORMATOS                                                                             |       | 4 |
| 9. | CONTROL DE CAMBIOS                                                                            |       | 4 |
|    |                                                                                               |       |   |

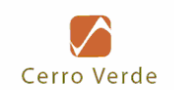

## 1. OBJETIVO(S)

Proporcionar los lineamientos para la inscripción a las "Pruebas Rápidas COVID-19".

#### 2. ALCANCE

Aplica a todo personal tanto de SMCV como Empresa Contratista que se trasladará a la Unidad Minera Sociedad Minera Cerro Verde S.A.A y se mantendrá acuartelado en esta.

#### 3. **RESPONSABLES**

- Gerencia de Salud y Seguridad
- Gerencia del Área
- Gerencia de Protección Industrial
- Superintendencia de Control de Contratos

#### 4. DEFINICIONES Y ABREVIATURAS

#### 4.1. Definiciones

 Comorbilidad: Ocurrencia simultánea de dos o más enfermedades en una misma persona y que, como tal, lo hace vulnerable ante la presencia del COVID 19

#### 5. DESCRIPCIÓN

#### 5.1. Condiciones Generales

La toma de Pruebas Rápidas COVID 19 se realiza en dos sedes tanto para SMCV como para contratistas. La disponibilidad de cupos por sede y día de semana para SMCV y Contratistas figuran en el Anexo N° 1 Disponibilidad de Cupos.

#### 5.2. Inscripción de Personal de SMCV

El proceso de inscripción a las "Pruebas Rápidas COVID-19" para el personal de SMCV se debe realizar a través del Módulo Virtual de Inscripciones (MIV), con el ID 17068.

El link es el siguiente: <u>http://cvweb/dls/People/Default.aspx</u> Para una correcta inscripción se deben seguir los pasos descritos en el Anexo N° 2 Programación -Prueba Rápida COVID-19 (SMCV) y se deben tener en cuenta las siguientes consideraciones:

- Revisar la disponibilidad de cupos para su inscripción según lo descrito en el Anexo Nº 1
- Estas inscripciones se cerrarán a las 17:30 horas del día previo a la actividad. El horario se ha establecido con fines de aseguramiento y control de la información que es sensible y de cuidado por la coyuntura.

**Nota 4:** En caso no se pueda inscribir al personal en SMCV es porque tiene alguna Comorbilidad determinada por el médico.

#### 5.3. Inscripción de Personal Contratista

El proceso de inscripción a las "Pruebas Rápidas COVID-19" para el personal de Contratista se debe realizar a través del través del Portal de TECSUP.

Para una correcta inscripción se deben seguir los pasos descritos en el Anexo N° 3 Programación-Prueba Rápida COVID-19 (Contratista) y se deben tener en cuenta las siguientes consideraciones:

- Revisar la disponibilidad de cupos para su inscripción según lo descrito en el Anexo Nº 1

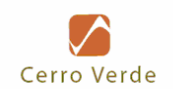

- La habilitación de cupos por empresa para esta actividad será comunicada por el área de Control de Contratos para que puedan proceder con la inscripción.
- Estas inscripciones se cerrarán a las 08:00 horas del día previo a la actividad.
- El horario se ha establecido con fines de aseguramiento y control de la información que es sensible y de cuidado por la coyuntura.
- Inmediatamente después del cierre, el listado será evaluado para determinar Comorbilidad y de encontrarse algún caso se les comunicará y en caso requieran enviar un reemplazo sólo podrán hacerlo hasta las 17:30 horas del día previo a la actividad.

# 5.4. Comunicación a la Compañía de Servicios Médicos a cargo de Pruebas Rápida

### COVID - 19"

Una vez que se cierra las inscripciones tanto de SMCV y Contratistas la Gerencia de Salud y Seguridad envía el consolidado de personal inscrito por Sede a SERMEDI, quienes se encargan de hacer la toma de las pruebas Rápidas COVID-19.

SERMEDI, por su parte desarrolla esta actividad aplicando sus protocolos médicos y emite los resultados para tomar acción dependiendo del caso.

#### 6. DOCUMENTOS DE REFERENCIA

 Resolución Ministerial N° 139-2020-MINSA que aprueba el Documento Técnico: Prevención y Atención de Personas Afectadas por el COVID.

## 7. REGISTROS

| Nombre del Registro | Responsable del Control | Tiempo Mínimo de<br>Conservación |
|---------------------|-------------------------|----------------------------------|
| -                   | -                       | -                                |

#### 8. ANEXOS Y FORMATOS

#### 8.1 Anexos

- Anexo N° 1 Disponibilidad de Cupos
- Anexo N° 2 Programación Prueba Rápida COVID-19 (SMCV)
- Anexo N° 3 Programación Prueba Rápida COVID-19 (Contratista)}

#### 8.2 Formatos

No Aplica

#### 9. CONTROL DE CAMBIOS

| Versión | Descripción de Cambios | Fecha |
|---------|------------------------|-------|
| -       | NA                     | -     |

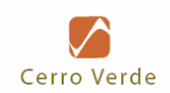

| Día de la | SEDES |             |     |             |  |  |  |  |  |  |  |
|-----------|-------|-------------|-----|-------------|--|--|--|--|--|--|--|
| Semana    | CI    | nilina      | Con | nplejo      |  |  |  |  |  |  |  |
|           | CV    | Contratista | CV  | Contratista |  |  |  |  |  |  |  |
| Lunes     |       |             | 40  | 200         |  |  |  |  |  |  |  |
| Martes    | 450   | 30          |     |             |  |  |  |  |  |  |  |
| Miércoles | 450   |             | 60  | 60          |  |  |  |  |  |  |  |
| Jueves    | 50    | 400         | 60  | 60          |  |  |  |  |  |  |  |
| Viernes   |       |             | 40  | 200         |  |  |  |  |  |  |  |
| Sábado    |       |             | 40  | 200         |  |  |  |  |  |  |  |

# Anexo 01 Disponibilidad de Cupos.

**Nota 1:** Los días martes en la sede de Chilina, los cupos de Cerro Verde están separados para la Gerencia General Mina.

**Nota 2:** Los días miércoles en la sede de Chilina, los cupos de Cerro Verde están separados para la Gerencia General Procesos.

**Nota 3:** Los días jueves en la sede de Chilina, los cupos de Cerro Verde y Contratistas están separados para la Gerencia General Procesos.

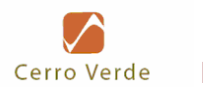

ANEXO N ° 2: PROGRAMACION DE PERSONAL – PRUEBA RÁPIDA COVID-19 (SMCV)

1. Ingresar al sistema DLS, en el siguiente link

http://cvweb/DLS/Activities/Default.aspx

2. Seleccionar la opción "actividades" que se encuentra al lado izquierdo.

| Logged In<br>User Name: npacheco<br>Logout                                                                                                    | Cerro Verde                                                            | A K |
|----------------------------------------------------------------------------------------------------|------------------------------------------------------------------------|-----|
| Personal  Personal  Personal  Varios  Examen médico virtual  EMA's Especiales  Reportes  Acreditaciones  Cursos  Actividades  Solones de Olese  Grupos  Acceso Empleados  Acceso Contratistas  Tablas | Mantenimiento de Actividades<br>ID Descripción<br>Filtrar por: Ninguno |     |

3. Ingresar el ID 17068 o el nombre de la actividad "Prueba Rápida COVID-19", posteriormente hacer clic en buscar.

| Logged In<br>User Name: npacheco<br>[Logout]                                                                                                    | Cerro Verde                  |                              |
|----------------------------------------------------------------------------------------------------|------------------------------|------------------------------|
| Personal<br>b Personal<br>Varios<br>b Examen médico virtual<br>b EMA's Especiales                                                                  | Mantenimiento de Actividades | Ninguno                      |
| Reportes<br>Acreditaciones                                                                                                    | ID Descripción               | Orientado<br>a Estado Grupos |
| Cursos<br>Þ Actividades<br>Þ Salvidades<br>Þ Salvidades<br>Þ Acceso Empleados<br>Þ Acceso Empleados<br>Þ Acceso Contralistas<br>Tablas<br>Þ Tablas |                              |                              |
| Prefiles Médicos     Cursos Contidionantes     Drosedimientos     Mas Aniversario     Seguridad     Usuanos     Roles     Areas y sitos     Sitos  |                              |                              |

El usuario es responsable de verificar, previo a su uso, la vigencia del presente documento en el Servidor de SMCV. Las versiones impresas son copias "No Controladas"

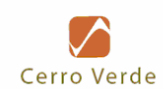

4. Hacer clic en la actividad

| ID<br>170    | Descripción            | Filtrar por: | Ninguno | 4              |        | Solo las<br>Buscar Te | activa<br>odas | Adici | onar Ar | ctividad | Des | cargar | el ma | anual |
|--------------|------------------------|--------------|---------|----------------|--------|-----------------------|----------------|-------|---------|----------|-----|--------|-------|-------|
| ID           | Descripción            |              |         | Orientado<br>a | Estado | Grupos?               |                |       |         |          |     |        |       |       |
| <u>17068</u> | Prueba Rápida COVID-19 |              |         | Empleados      | Activa | No                    | 0              | õ     | 0       | ÷        | 4   | 8      | 1     | 4     |
|              |                        |              |         |                |        |                       |                |       |         |          |     |        |       |       |

5. Se abrirá un cronograma, en el cual deberán de seleccionar la fecha en la que se requiere programar al personal

| F | Prue | ba        | Rá        | pid       | a C       | ov        | 'ID-1     | 9 |                  |                   |           |                   |                |           |    |           |           |           |           | 四周        | T T       |      |
|---|------|-----------|-----------|-----------|-----------|-----------|-----------|---|------------------|-------------------|-----------|-------------------|----------------|-----------|----|-----------|-----------|-----------|-----------|-----------|-----------|------|
|   | < M  | ese       | s an      | teri      | ores      | 5         |           | ] | Adicion<br>Bloqu | a Fech<br>ear o D | a A       | dicion<br>quear l | a Ran<br>Fecha | go        |    | I         | Vles      | es s      | igui      | ent       | es 🕨      | ,    |
|   |      |           | Ab        | ril 2     | 020       |           |           |   |                  | Mag               | yo 2      | 020               |                |           |    |           | Jun       | io 2      | 020       |           |           | je - |
|   | D    | L         | М         | М         | J         | V         | S         | C | ) L              | М                 | М         | J                 | V              | S         | D  | L         | М         | м         | J         | V         | S         | 1.0  |
|   | 29   | 30        | 31        | 01        | 02        | 03        | 04        | 2 | 6 <u>27</u>      | <u>28</u>         | <u>29</u> | <u>30</u>         | 01             | 02        | 31 | 01        | <u>02</u> | 03        | 04        | 05        | <u>06</u> | 1    |
|   | 05   | 06        | 07        | 08        | 09        | 10        | 11        | 0 | 3 <u>04</u>      | <u>05</u>         | <u>06</u> | <u>07</u>         | <u>08</u>      | <u>09</u> | 07 | <u>08</u> | <u>09</u> | <u>10</u> | <u>11</u> | 12        | 13        |      |
|   | 12   | 13        | 14        | <u>15</u> | <u>16</u> | 17        | <u>18</u> | 1 | 11               | 12                | <u>13</u> | 14                | <u>15</u>      | <u>16</u> | 14 | <u>15</u> | <u>16</u> | 17        | 18        | <u>19</u> | <u>20</u> |      |
|   | 19   | <u>20</u> | <u>21</u> | <u>22</u> | <u>23</u> | <u>24</u> | <u>25</u> | 1 | 7 <u>18</u>      | <u>19</u>         | <u>20</u> | <u>21</u>         | <u>22</u>      | <u>23</u> | 21 | <u>22</u> | <u>23</u> | 24        | <u>25</u> | <u>26</u> | <u>27</u> |      |
|   | 26   | 27        | <u>28</u> | <u>29</u> | <u>30</u> | 01        | 02        | 2 | ¥ <u>25</u>      | <u>26</u>         | 27        | <u>28</u>         | <u>29</u>      | <u>30</u> | 28 | 29        | <u>30</u> | 01        | 02        | 03        | 04        |      |
|   | 03   | <u>04</u> | <u>05</u> | <u>06</u> | <u>07</u> | <u>08</u> | <u>09</u> | 3 | 1 <u>01</u>      | <u>02</u>         | <u>03</u> | <u>04</u>         | 05             | <u>06</u> | 05 | 06        | 07        | 08        | 09        | 10        | 11        |      |

6. Seguidamente figurara la lista de programación, para agregar un trabajador hacer clic en la opción "Adicionar Participante"

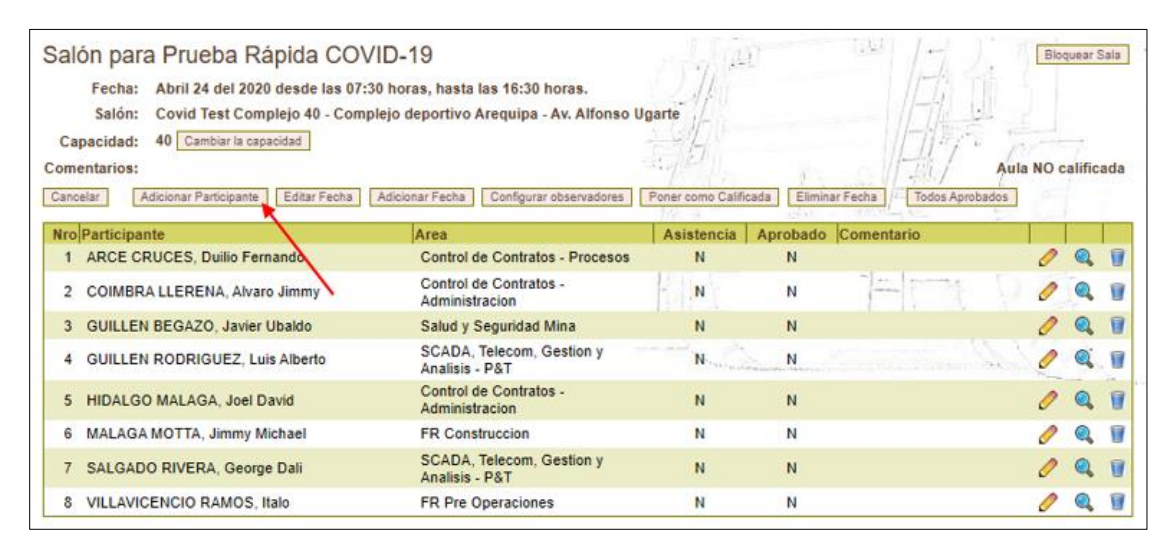

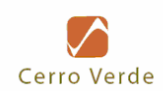

7. La búsqueda del trabajador se puede realizar por apellidos, nombres o número de documento, y haciendo click en el botón "Buscar".

| signa participantes a Prue       | ba Rápida COVID-1                        | 9    | ANT                                                            |
|----------------------------------|------------------------------------------|------|----------------------------------------------------------------|
| ocumento Primer Nombre Segundo N | lombre Primer Apellido Seg<br>pacheco hu | anca | Registro Busqueda sin restricciones<br>Buscar Asignar Cancelar |
| D Registro Persona               |                                          | Area | Empresa                                                        |

8. Seleccionar al trabajador, haciendo clic en el recuadro blanco y por ultimo hacer clic en el botón "Asignar"

| Asigna participan          | tes a Prueba Rápida COVIE                 | D-19                                   | ······································                |
|----------------------------|-------------------------------------------|----------------------------------------|-------------------------------------------------------|
| Fecha: Abril 24 del 2020 a | las 07:30                                 | 2110                                   |                                                       |
| Documento Primer Nombr     | re Segundo Nombre Primer Apellido pacheco | Segundo Apellido Area Empresa Registro | Busqueda sin restricciones<br>Buscar Asignar Cancelar |
| D Registro                 | Persona                                   | Area                                   | Empresa                                               |
| 94050 073104               | PACHECO HUANCA, Nicole Dayanara           | OHSAS 18001                            | SOCIEDAD MINERA CERRO VERDE S.A.A.                    |
| ~                          |                                           | The sex of                             | Test commenter                                        |

9. Verificar la inscripción

| Salón para Prueba Rápida CO<br>Fecha: Abril 24 del 2020 desde las 07:<br>Salón: Covid Test Complejo 40 - Com<br>Capacidad: 40 Cambiar la capacidad<br>Comentarios:<br>Cancelar Adicionar Participante Editar Fecha | /ID-19<br>30 horas, hasta las 16:30 horas.<br>plejo deportivo Arequipa - Av. Alfonso U<br>Adicionar Fecha Configurar observadores | Igarte<br>Poner como Califi | cada Elimin | ar Fecha Todos Aprobados | Bio<br>ula NO d | quear<br>calific | ada |
|----------------------------------------------------------------------------------------------------|----------------------------------------------------------------------------------------------------|-----------------------------|-------------|--------------------------|-----------------|------------------|-----|
| NroParticipante                                                                                                    | Area                                                                                                    | Asistencia                  | Aprobado    | Comentario               | -               |                  |     |
| 1 ARCE CRUCES, Duilio Fernando                                                                                                    | Control de Contratos - Procesos                                                                                                   | N                           | N           |                          | 0               | 0                | 1   |
| 2 COIMBRA LLERENA, Alvaro Jimmy                                                                                                    | Control de Contratos -<br>Administracion                                                                                          | N                           | N           | 1-1-1-1                  | 0               | 9                |     |
| 3 GUILLEN BEGAZO, Javier Ubaldo                                                                                                    | Salud y Seguridad Mina                                                                                                    | N                           | N           |                          | 0               | Q,               | 1   |
| 4 GUILLEN RODRIGUEZ, Luis Alberto                                                                                                    | SCADA, Telecom, Gestion y<br>Analisis - P&T                                                                                       | N                           | N           | A                        | 0               | Q.               |     |
| 5 HIDALGO MALAGA, Joel David                                                                                                    | Control de Contratos -<br>Administracion                                                                                          | N                           | N           |                          | 0               | 9                | 1   |
| 6 MALAGA MOTTA, Jimmy Michael                                                                                                    | FR Construccion                                                                                                    | N                           | N           |                          | 0               |                  | 1   |
| 7 PACHECO HUANCA, Nicole Dayanara                                                                                                    | OHSAS 18001                                                                                                    | N                           | N           |                          | 0               | 0                | 1   |
| 8 SALGADO RIVERA, George Dali                                                                                                    | SCADA, Telecom, Gestion y<br>Analisis - P&T                                                                                       | N                           | N           |                          | 0               | 9                |     |
| 9 VILLAVICENCIO RAMOS, Italo                                                                                                    | FR Pre Operaciones                                                                                                    | N                           | N           |                          | 0               | 0                | 1   |

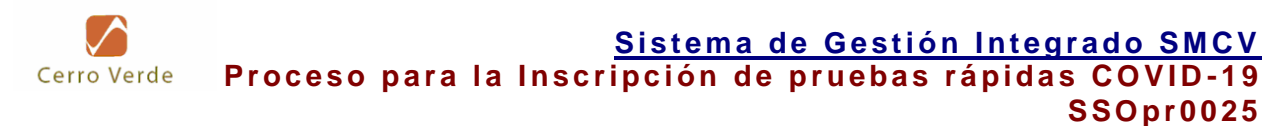

# ANEXO 03: PROGRAMACION DE PERSONAL CONTRATISTA – PRUEBA RÁPIDA COVID-19

1. Ingresar al Portal de Tecsup en el siguiente link

http://www.tecsup-aqp.edu.pe/inscripciones/Seguridad/Inicio

| Usuario       Password       įRecordar cuenta?       Login     Regresar | SAFETY TRAINING PORTAL |
|-------------------------------------------------------------------------|------------------------|
| Password     ¿Recordar cuenta?     Login   Regresar                     | 📤 Usuario              |
| Login Regresar                                                          | A Password             |
| Login Regresar                                                          | □ ¿Recordar cuenta?    |
|                                                                         | Login Regresar         |

2. Se mostrará en pantalla el calendario con la actividad "Prueba Rápida COVID-19", verificar disponibilidad de cupos según la fecha que se requiera.

| 27<br>Prueba Rápida COVID-19 | 28<br>Prueba Rápida COVID-19 | 29<br>Prueba Rápida COVID-19 | 30<br>Prueba Rápida COVID-19 | 1<br>Prueba Rápida COVID-19 | 2<br>Prueba Rápida COVID-19 |  |
|------------------------------|------------------------------|------------------------------|------------------------------|-----------------------------|-----------------------------|--|
|                              |                              |                              |                              |                             |                             |  |
| 4<br>Prueba Rápida COVID-19  | 5<br>Pruebs Répids COVID-19  | 6<br>Prueba Rápida COVID-19  | 7<br>Prueba Rápida COVID-19  | 8<br>Pruebs Rápida COVID-19 | 9<br>Pruebs Rápida COVID-19 |  |
|                              |                              |                              |                              |                             |                             |  |

3. Al seleccionar la actividad les aparecerá el siguiente recuadro con los detalles y dar clic en el botón "Inscribir".

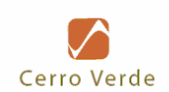

| E                      | ×                                     |
|------------------------|---------------------------------------|
| Curso:                 | Inicio:                               |
| Prueba Rápida COVID-19 | 27/04/2020                            |
| Lugar:                 | Fin:                                  |
| AREQUIPA               | 27/04/2020                            |
| Grupo:                 | Costo                                 |
| 2020-0007              | 5/. 0                                 |
| Vacantes:              | Horario                               |
| 127 vacantes           | 07:00AM - 04:30PM                     |
|                        | Descargar Condiciones Inscribir Salir |

4. Se abrirá un recuadro con una declaración jurada, hacer clic en el botón "Continuar" o "Salir" según corresponda

|                                                                                                    | ×  |
|----------------------------------------------------------------------------------------------------|----|
| Declaro que el personal a inscribir no presenta ningún síntoma respiratorio ni tiene ningún antecedente epidemiologico relacionado al COVID-19 |    |
| Continuar Sali                                                                                                    | ir |

5. Pantalla de Pre- Inscripción, aquí podrán seleccionar el tipo de trabajador haciendo clic en el botón desplegable.

## Tipo de Trabajador:

- Titular: Trabajador que ha sido seleccionado para realizar labores en mina.
- Suplente: Trabajador que reemplazaría al titular en caso este tenga alguna observación.

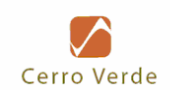

| iscripcion a <b>Cursos</b>                                                  |                         |                   |               |
|-----------------------------------------------------------------------------|-------------------------|-------------------|---------------|
| Información del Curso                                                       |                         |                   |               |
| Curso: Prueba Aula: Complejo I<br>Rápida COVID-19                           | Deportivo Capacidad: 20 | Pre-Inscritos: 69 | Vacantes: 127 |
|                                                                             |                         |                   |               |
| Seleccione el tipo de trabajador o                                          | de Inscribir            |                   |               |
| Seleccione el tipo de trabajador o<br>Titular                               | de Inscribir            |                   |               |
| Seleccione el tipo de trabajador o<br>Titular Seleccionar los Trabajadores: | fe Inscribir            |                   | 0             |

\*NOTA: Primero se culmina el proceso de inscripción para los trabajadores titulares, posteriormente se inicia el proceso de inscripción para trabajadores suplentes.

 Buscar al trabajador que se desea inscribir ingresando el número de DNI en la casilla "Buscar". Para seleccionar al trabajador hacer clic en el recuadro blanco al costado izquierdo del numero de DNI.

| Titular                                    | ~                                                            |         |        |
|--------------------------------------------|--------------------------------------------------------------|---------|--------|
| Seleccionar los                            | Trabajadores:                                                | -       |        |
| 10 ~                                       | Buscar: 45456456                                             | 0       |        |
| A DNI                                      | NOMBRES ESTADO CAPACITACIÓN                                  | Nombres | Acción |
| 45456456                                   | aaaa , fffff                                                 |         |        |
|                                            | < 1>                                                         |         |        |
| Mostrando registros de<br>7,901 registros) | l 1 al 1 de un total de 1 registros (filtrado de un total de |         |        |
| Crédito:                                   |                                                              |         |        |
| Marque el Check                            | si desea Crédito                                             |         |        |
| Dotallo do Eactu                           | ura:                                                         |         |        |
| Detaile de Facto                           |                                                              |         |        |

7. Una vez seleccionado al trabajador, figurara al lado derecho la cantidad de personal inscrito.

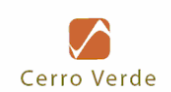

| uple | nte        | ~                            |                        |                           |        |
|------|------------|------------------------------|------------------------|---------------------------|--------|
| elec | cionar los | Trabajadores:                |                        |                           |        |
| 10   | $\sim$     | Buscar:                      |                        | 2                         |        |
| •    | DNI        | NOMBRES                      | ESTADO<br>CAPACITACIÓN | Nombres                   | Acción |
|      | 70116      | . VALERIANO, JUAN<br>DAVID   |                        | aaaa , fffff              | ×      |
|      | 45456456   | aaaa , fffff                 |                        | aaaa AAAA, AAAA AAAA AAAA | ×      |
|      | 54357675   | aaaa AAAA, AAAA AAAA<br>AAAA |                        |                           |        |

8. Dar clic en el botón "Guardar" que se encuentra en la parte inferior derecha.

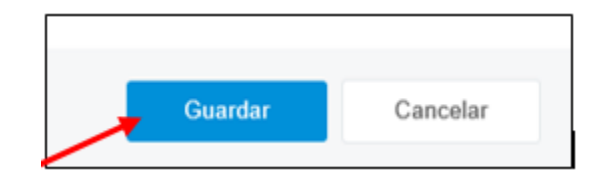

9. Aparecerá el siguiente mensaje, hacer clic en "Reporte"

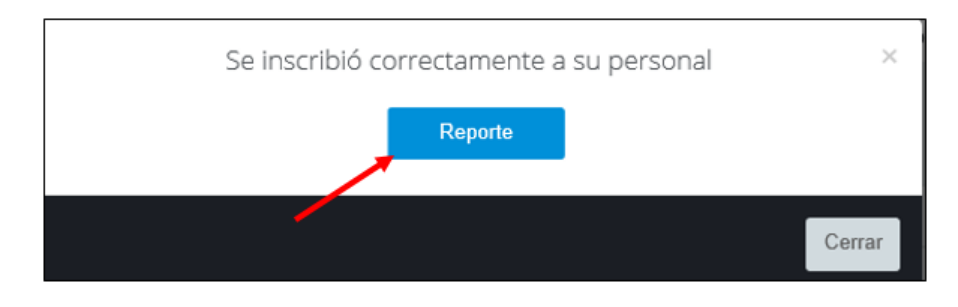

|       |           |        | REPORT                       | E PRE            | INSC         | RITOS             |                   |             |          |
|-------|-----------|--------|------------------------------|------------------|--------------|-------------------|-------------------|-------------|----------|
|       |           |        | Prueba                       | Rápida           | 1 CO         | /ID-19            |                   |             |          |
| AUL   | A:        |        | Complejo Deportivo           |                  | COST         | ·O:               | Costo Individu    | al S/. 0.00 |          |
| SEDE: |           |        | AREQUIPA                     | HORARIO:         |              | ARIO:             | 07:00AM - 04:30PM |             |          |
| DES   | SARROLLAD | 0:     | DEL 27/04/2020 AL 27/04/2020 |                  | FECH<br>REPC | IA DE<br>DRTE:    | 25/04/2020 18     | :42:46      |          |
| N°    | DNI       | NOM    | BRE                          | N°<br>OPER/<br>N | ACIÓ         | ESTADO<br>PREINS. | ESTADO<br>TICKET  | N° TICKET   | ROL      |
| 1     | 45456456  | aaaa , | mit                          |                  |              | Aprobado          | Generado          | 513306      | Suplente |
| 2     | 54357675  | aaaa/  | AAAA, AAAAA AAAAA AAAAA      |                  |              | Aprobado          | Generado          | 513306      | Suplente |